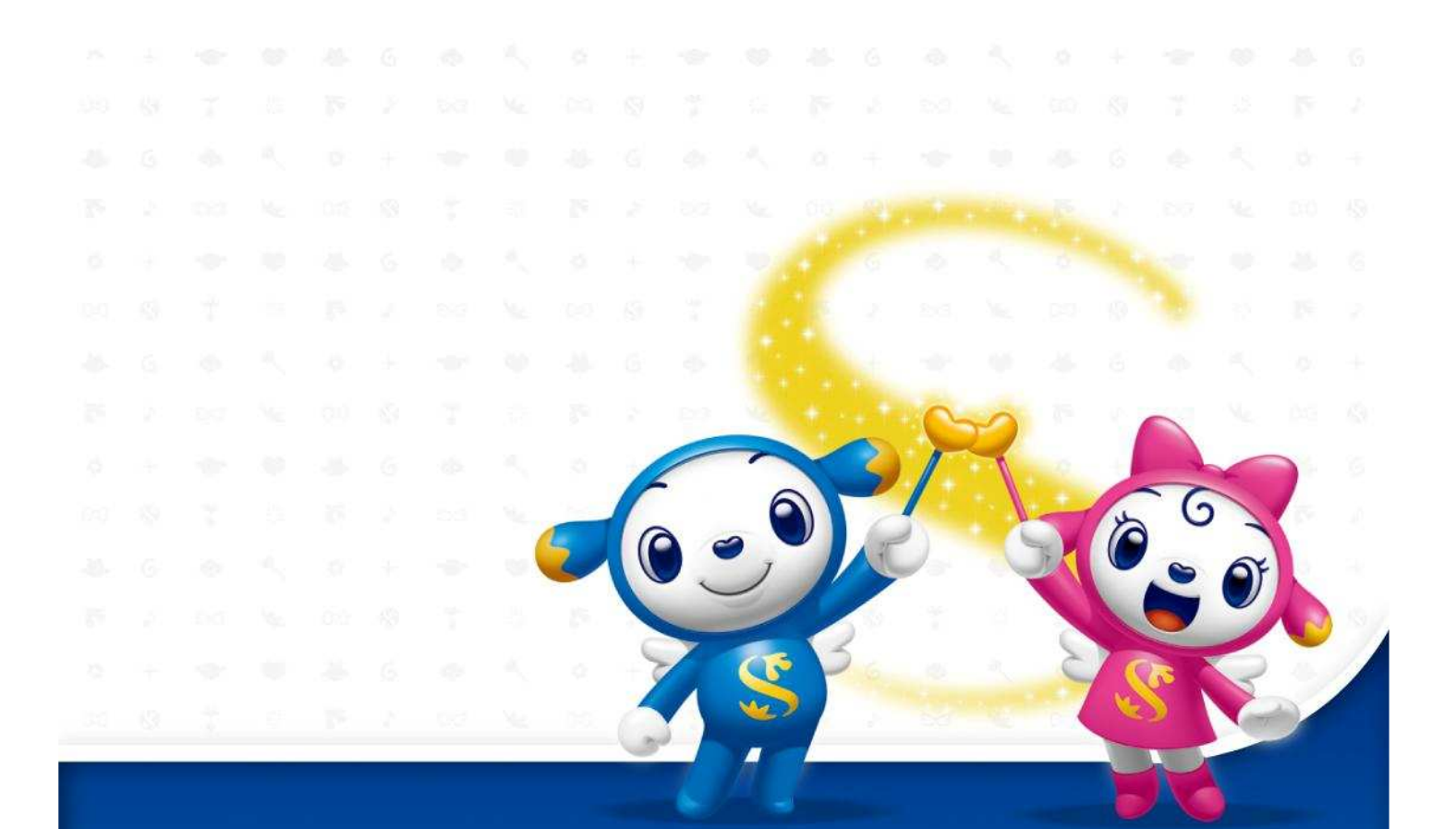

# 인터넷뱅킹에서 개인형퇴직연금(IRP) 신규하기

※ 퇴직연금에 관한 모든 문의는 전국 어디서나 지역번호 없이 퇴직연금 고객 콜센터 1577-4114로 문의

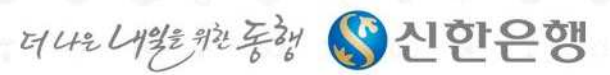

## 인터넷뱅킹에서 개인형IRP 신규하기 (1)

HINHAN BANK'S CORPORATE PENSION SERV

## 💱 1단계 : 인터넷뱅킹 개인형IRP 신규화면 접속하기

① 신한은행 홈페이지(www.shinhan.com)의 우측상단 신한멤버스 에서 퇴직연금 홈페이지로 이동 혹은 인터넷 주소창에 <u>http://pension.shinhan.com</u> 직접 입력

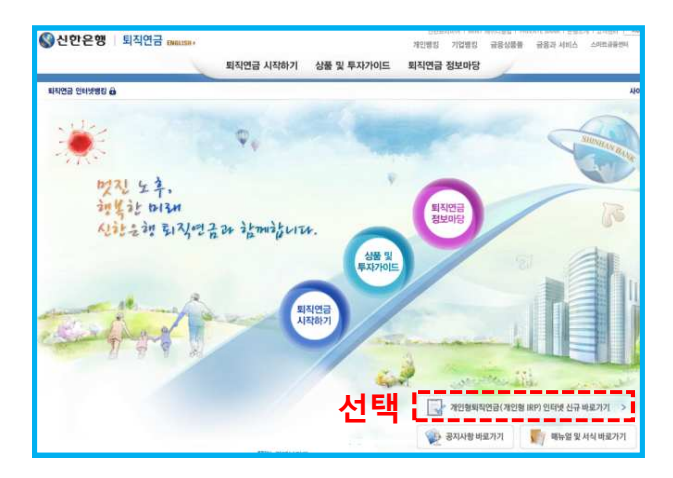

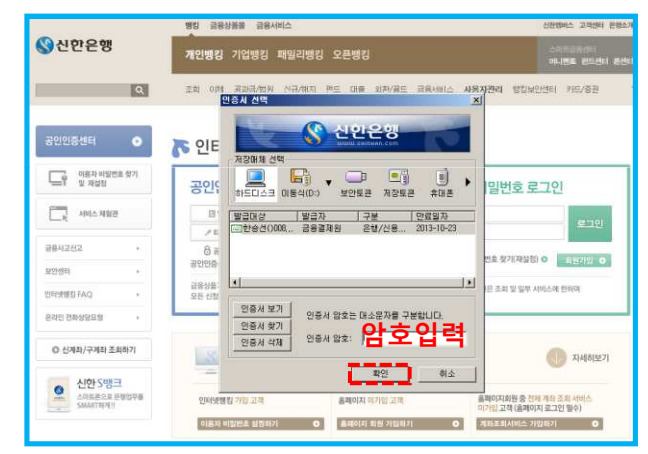

③ 공인인증서를 통하여 로그인

② 퇴직연금 홈페이지 우측 하단에

"개인형IRP 인터넷 신규 바로가기" 선택

## 💕 2단계 : 개인형IRP 신규하기

④ 상단의 "신규/해지" 선택 후, 좌측메뉴에서 "퇴직연금신규" 선택

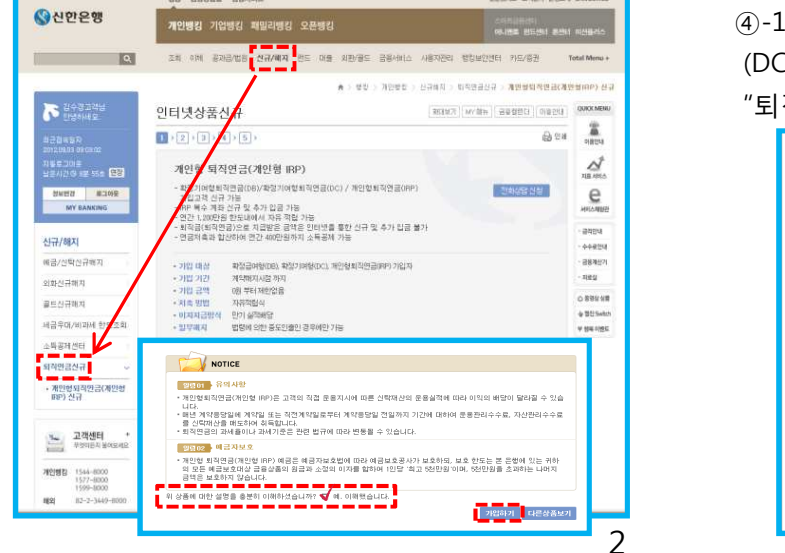

④-1 알림창 (DC 가입자추가 처리 진행중인 경우, "퇴직예정신규" 클릭)

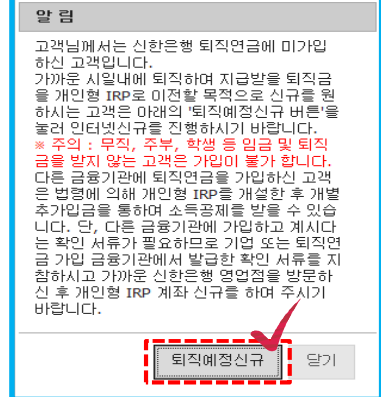

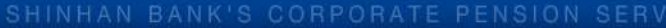

### 💕 2단계 : 개인형IRP 신규하기 (계속)

⑤ 계약서 확인 및 개인(신용)정보 동의

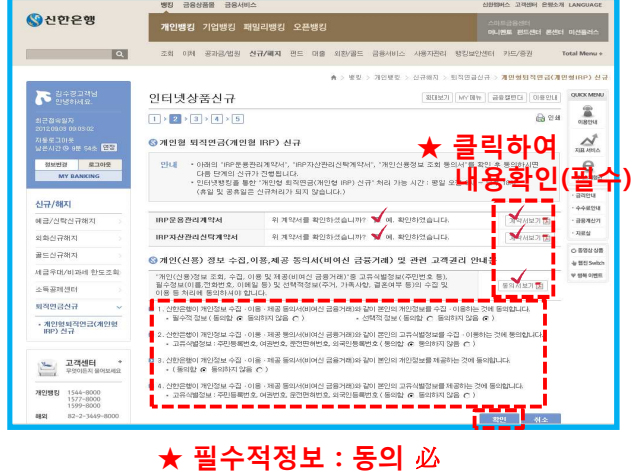

선택적정보 : 선택

#### ⑥-1 투자비율 등록

투자비율등록이란? 퇴직금 혹은 추가불입금 입금시 상품에 투자하는 비율을 결정하는 과정

| ĺ | 응 투자비율 이 예정전역투자 은 펀드(금융투자상품)투자 2) (상품수기) (상품수기) (상품수기) (상품수기) (상품수기) (상품수기) (상품수기) (상품수기) (상품수기) (상품수기) (상품수기) (상품수기) (성품수지) (성품수지) (성품수지) (성품수지) (성품수지) (성품수지) (성품수지) (성품수지) (성품수지) (성품수지) (성품수지) (성품수지) ((3 - 1)) ((3 - 1)) </th |                                                               |                                                                            |                                                   |         |  |  |  |  |  |
|---|----------------------------------------------------------------------------------------------------|---------------------------------------------------------------|----------------------------------------------------------------------------|---------------------------------------------------|---------|--|--|--|--|--|
|   | 선택                                                                                                    | 자산기관                                                          | 상품상세분류                                                                     | 상품명                                               | 투자비율(%) |  |  |  |  |  |
| İ |                                                                                                    | 신한은행                                                          | 정기예금                                                                       | Tops퇴직플랜정기예금(1년_DC/IRP) 3)                        | 70      |  |  |  |  |  |
| İ |                                                                                                    | 신한은행                                                          | 국내_채권혼합형                                                                   | 신한BNPP 퇴직연금 가치40 증권 자투자신탁[체권혼합]                   | 30      |  |  |  |  |  |
|   |                                                                                                    |                                                               |                                                                            | 투자비율합계 :                                          | 100 %   |  |  |  |  |  |
|   | 9년<br>• 퇴직<br>비율                                                                                                    | 대 유리자영<br>금을 IRP 계좌로<br>의 상품추가 시                              | 2 수령한 후 즉시 해지하0<br>미운용자산'으로 선택하0                                           | 며 사용하고자 하시는 경우에는 상품별 해지 소요일수를 고려하셔<br>며 주시기 바랍니다. | 니어 위 투자 |  |  |  |  |  |
|   | • [참:<br>- 미<br>- 당<br>- 편<br>※ 인                                                                                                    | 고] 상품별 해지<br>운용자산 : 해지<br>행/타행 정기예·<br>드가 일부라도 (<br>인터넷을 통한 해 | 소묘일수<br>등록한 익영업일 지급<br>금 : 해지 등록일자 포함 3<br>편입된 경우 : 펀드상품에<br>지는 불가하며 해당 관리 | 영업일페 지급<br>따라 상이합(보통 5~10영업일 소요)<br>점에서만 가능합      |         |  |  |  |  |  |

확인

#### ⑥ 플랜 기본정보 등록

|                          | 행킹 금융상품몰 금융서      | 신한멤버스 고객센터 은행소개     |                    |                                   |
|--------------------------|-------------------|---------------------|--------------------|-----------------------------------|
| 상신한은행                    | <b>개인뱅킹</b> 기업뱅킹  | 패밀리뱅킹 오픈뱅킹          |                    | 스마트글용센터<br>머니멘트 컨드센터 문센터          |
| ٩                        | 조회 이체 공과금/법원      | 신규/해지 편드 대출 외환/     | 골드 금용서비스 사용자관리     | 평립보안센터 카드/증권 1                    |
|                          |                   | <b>n</b> > 1        | 병향 > 개인병향 > 신규해지 > | 퇴직연급신규 > <mark>개인형퇴직면금(개</mark> 원 |
| 한송선고객님<br>안녕하세요.         | 인터넷상품신규           |                     | 황대보2               | I MY에뉴 금융합련대 이용안내                 |
| 최근접속일자                   | 1 > 2 > 3 > 4 > 5 | 1                   |                    | <b>음</b> 인쇄                       |
| 자동로그아웃                   | ⓒ 상품 기본정보         |                     |                    |                                   |
| 정보변경 로그야웃                | 플랜명               | [개인형IRP_김신한]        | 계약일자               | 2013.11.11                        |
| MY BANKING               | ⑤ 기본정보            |                     |                    |                                   |
| 신규/해지                    | 주소                | 187 - 769 Q. 3171 / | 서울 서초구             |                                   |
| 예금/신탁신규해지                | 진화번호              | 02 - 123 - 4567     |                    |                                   |
| 외화신규해지                   | 유대폰변호             | 010 - 123 - 4567    |                    |                                   |
| 골드신규해지 >                 | 이메일               | [00000@eland.co.kr  |                    |                                   |
| 세금우대/비과세 한도조회            | 정보수산동의            | ☑ 이메일 ☑ 우편발송(DM)    | SMS                |                                   |
| 소득공제센터                   | ※ 법령에 의한 회식연금 관련  | 정보수신에 자동 동의/동록 처리   | 됩니다.               |                                   |
| 퇴직연금신규 🗸                 | 관리점               | ※ 영업점 이름을 입력하시고, )  | 아래 조회결과를 클릭하세요.    |                                   |
| • 개인형퇴직연금(개인형<br>IRP) 신규 | L                 | 광교영업부               | 1101               |                                   |

#### ★ 관리점 반드시 입력

(신한은행 홈페이지>하단 영업점 안내 참고)

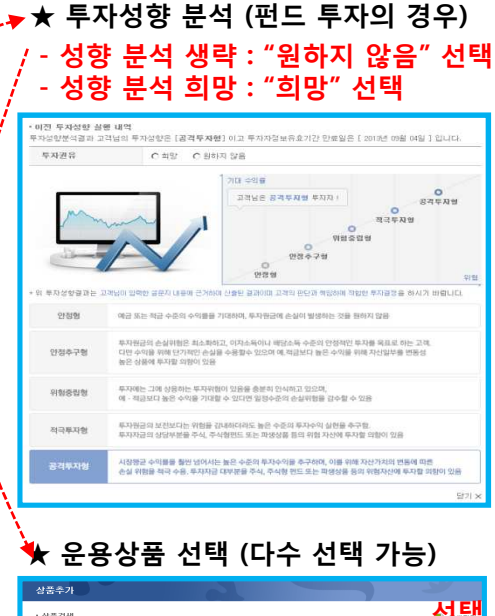

| 순서 | 상품명                                 | 금리   | 수익률 |     |       | 투자<br>가능 | 5320 | ALE      |        |
|----|-------------------------------------|------|-----|-----|-------|----------|------|----------|--------|
|    |                                     |      | 1개월 | 3개월 | 679 智 | 1년       | 여부   | 1.141111 | 2.4    |
| 1  | Tops퇴직플란정기에금 (6개월<br>_DC/IRP)       | 3.95 |     |     |       |          | 가능   |          | 상품추가   |
| 2  | Tops퇴직플랜정기예금 (1년_DC/IRP)            | 3.96 |     |     |       |          | 가능   |          | 상품추가   |
| 3  | Tops퇴직플랜정기예금 (2년_DC/IRP)            | 3.99 |     |     |       |          | 가능   |          | 상품수가   |
| 4  | Tops퇴직플랜정기예금 (9년_DC/IRP)            | 4.05 |     |     |       |          | 가능   |          | 상품수가   |
| 5  | KB 퇴직면금정기에금 (6개물_DC/IRP)<br>_상품제공   | 3.87 |     |     |       |          | 가능   |          | 상품수기   |
| 6  | KB 퇴직면금정기예금 (1년_DC/IRP)_<br>상품제공    | 3.95 |     |     |       |          | 가능   |          | 상품추기   |
| 7  | KB 퇴직연금정기예금 (2년_DC/IRP)_<br>상품제공    | 3.98 |     |     |       |          | 가능   |          | 상품中기   |
| 8  | KB 퇴직연금정기에급 (3년_DC/IRP)_<br>상품제공    | 4.05 |     |     |       |          | 가능   |          | 상품수기   |
| 9  | 우리은행 퇴직연금정기예금 (6개월<br>_DC/IRP)_상품제공 | 3.97 |     |     |       |          | 가능   |          | 상품추기   |
| 10 | 우리은행 퇴직연금정기례금 (1년<br>_DC/IRP)_상품제공  | 3.97 |     |     |       |          | 가능   |          | · 상품추가 |

NHAN BANK'S CORPORATE PENSION SERV

광교기업영업부

신상일

• 닫기 X

## 🜍 3단계 : 개인형IRP 입금 및 신규완료

#### ⑦ 신규 금액 입력 및 이체 등록

| · 안녕하세요.                                | 인터넷상품신규 환태보기 제상태                                                            | 뉴 금응컴린더 이용안내       | 업무처리 순서            |           |  |
|-----------------------------------------|-----------------------------------------------------------------------------|--------------------|--------------------|-----------|--|
| 최근집속월자<br>2012:10:25:11:15:14           | 1 > 2 > 3 > 4 > 5                                                           | <b>⊜</b> থ# 1)     | 출금계좌번호             | 선택 & 잔액조회 |  |
| 자동로그아옷<br>님은시간 © 9분 52초 <mark>연장</mark> | 중신규 금액 입력 및 이체                                                              | 2)                 | 출금계좌 비밀            | 번호 입력     |  |
| 정보변경 로그아웃<br>MY BANKING                 | 1) 홍금개최번호 -선택- 전역조회                                                         | 3)                 | 권유직원번호(            | (선택)      |  |
|                                         | 2) 합금체좌비발면로 (4자리)                                                           | -/                 |                    |           |  |
| 신규/해지                                   | 3) 퀸유직원번호 직접것의 RM적원번호                                                       | <sup>적원조함</sup> 4) | 신규신청금액             | "0원" 입력   |  |
| 예금/신탁신규해지                               | 4) 신규신청금역 원                                                                 |                    |                    |           |  |
| 의화신규해지                                  |                                                                             | 확인                 |                    |           |  |
| 골드신규해지                                  | 300 Jup 4 J                                                                 |                    |                    |           |  |
| 세금우대/비과세 한도조회 >                         | - DB/DC형 퇴직연금에 이미 가입하신 고객님은 개인 자금으로 IRP 계좌 신규 및 추가입금이 가능(                   | এ০মণ্ড সহা         |                    |           |  |
| 소독공제센터                                  | - 근도사회의급여보상법에 의해 연간 1,200만원 만도내에서 수가 입음이 가능하며, 연음서 속과 합신<br>공제를 받으실 수 있습니다. | 전규국전 또의            |                    |           |  |
| 퇴직연금신규 🗸                                | - 기업에서 퇴직 후 가입하신 IRA 계작가 있는 고객은 추가 신규 없이 기존 계좌에 입금처리 하시기                    | 권유직원 또는 지점명을 입력하신  | 한 후 검색하여 주시기 바랍니다. |           |  |
| • 개안형퇴직면급(개인형<br>IRP) 신규                |                                                                             | C 직원성명으로 조회 ⓒ 지점명의 | 으로 조회 광교기업         | 검색        |  |
|                                         |                                                                             | 지점명                |                    | 성명        |  |
|                                         |                                                                             | 광교기업영업부            | ž                  | 강상석       |  |
|                                         |                                                                             | 광교기업영업부            | ř.                 | 김민주       |  |
|                                         |                                                                             | 광교기업영업부            | r<br>r             | 김성수       |  |
|                                         |                                                                             | 광교기업영업부            | e e                | 민병헌       |  |

#### ⑧ 이체완료

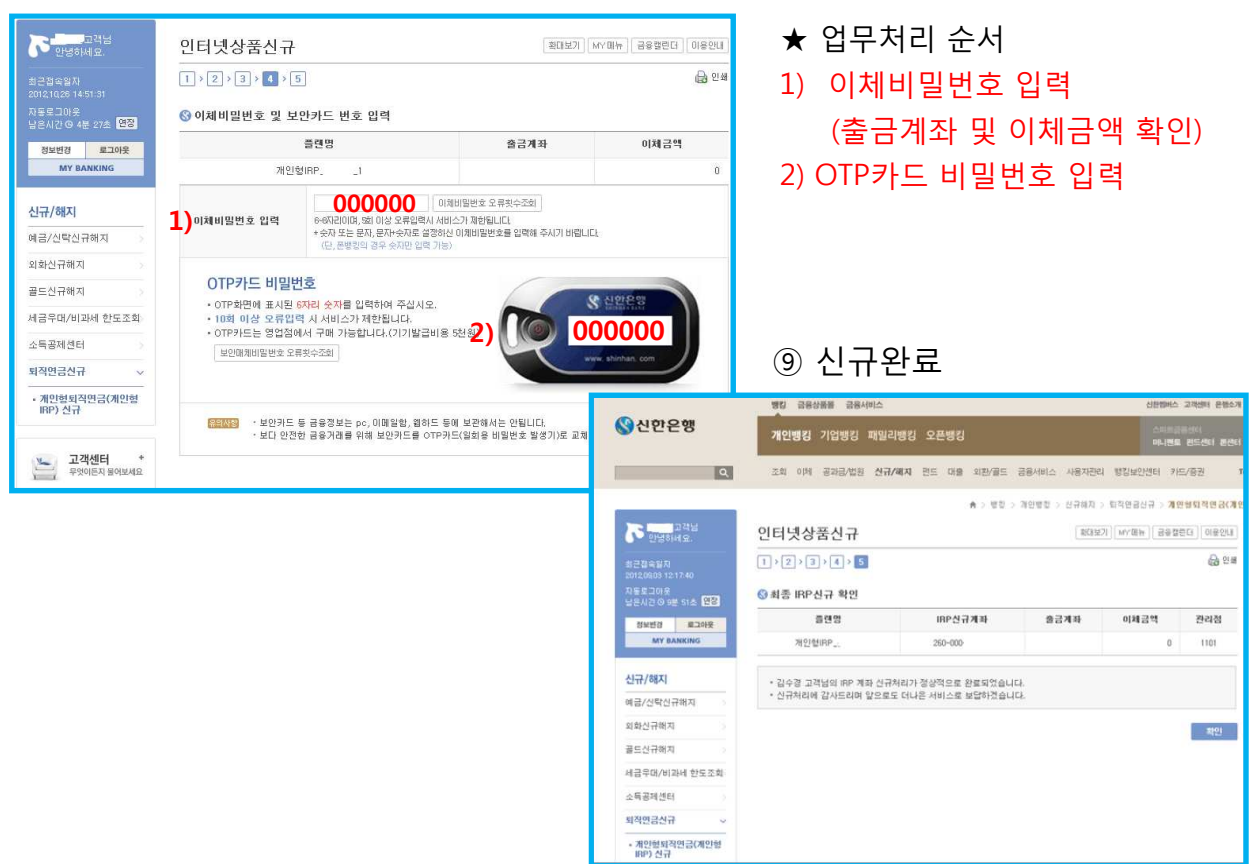